# Programação em Linguagem C

# Unidade I

Nesta unidade aprenderemos:

- ✓ escrever o código no computador e transferir para o Arduino.
- ✓ ligar e desligar um pino;
- ✓ utilizar o delay (tempo);
- ✓ ler um pino para saber seu estado (Se é "0" ou "1")
- ✓ estruturas de decisão if/else;
- ✓ operações lógicas.

# **Operadores Relacionais**

| Símbolo | Significado    |
|---------|----------------|
| <       | Menor          |
| >       | Maior          |
| <=      | Menor ou igual |
| >=      | Maior ou igual |
| ==      | Igual          |
| !=      | Diferente      |

# **Operadores Lógicos**

| Símbolo | Significado    |
|---------|----------------|
| &&      | Conjunção (e)  |
| I       | Disjunção (ou) |
| !       | Negação (não)  |

Antes de tudo, precisamos saber que todo programa de Arduino é composto basicamente por duas partes:

| 💿 sketch_apr04a   Arduino 1.8.4                                       | _        |         | ×    |
|-----------------------------------------------------------------------|----------|---------|------|
| Arquivo Editar Sketch Ferramentas Ajuda                               |          |         |      |
|                                                                       |          |         | Ø    |
| sketch_apr04a                                                         |          |         |      |
| <pre>void setup() {     // put your setup code here, to run onc</pre> | e:       |         | ^    |
| }                                                                     |          |         |      |
| <pre>void loop() {     // put your main code here, to run repe </pre> | atedly   | Y:      |      |
| }                                                                     |          |         |      |
|                                                                       |          |         | ~    |
|                                                                       |          |         |      |
|                                                                       |          |         |      |
|                                                                       |          |         |      |
| Arduino/Ge                                                            | enuino U | no em ( | сом4 |

A primeira parte (void setup) é executada apenas uma vez, quando ligamos o Arduino, ou quando apertamos o botão reset. Já a segunda parte (void loop) será executada infinitas vezes, sequencialmente até que o Arduino seja desligado.

Dito isto, vamos aos exemplos.

**Exemplo 1:** Como ligar (acender) e desligar (apagar) um LED que está conectado ao pino 1 do Arduino, com intervalos de 1 segundo.

**Obs.:** Neste exemplo estamos supondo que o terminal catodo do LED está conectado ao GND ("terra ou OV").

**Passo 1:** Iniciar um novo programa. Para isto, podemos utilizar o ícone "novo" na barra de ferramentas ou ir no menu Arquivo e selecionar novo.

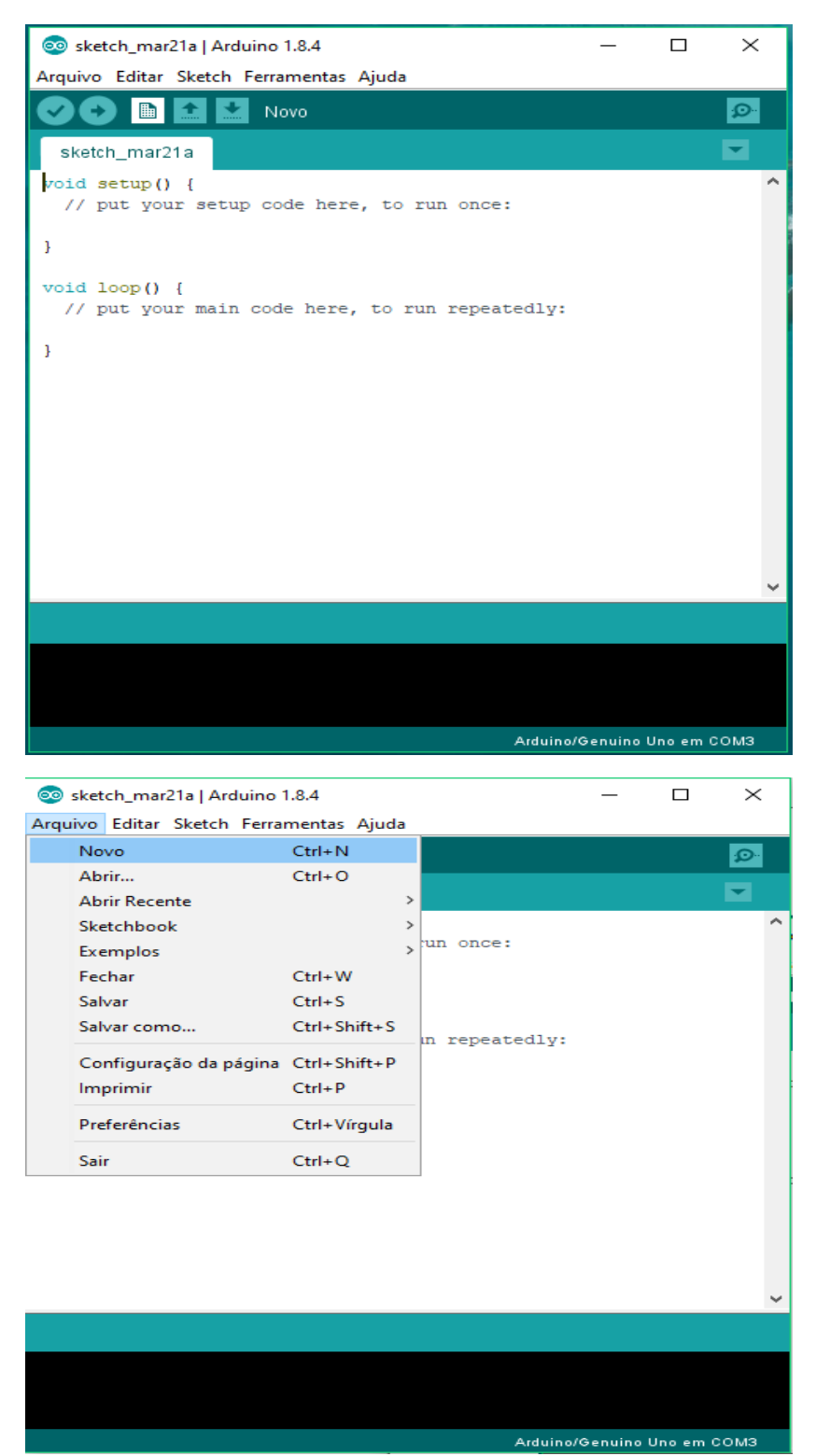

Passo 2: Configurar os pinos do Arduino, se estes serão usados como entrada ou saída.Para isto, utilizamos a função pinMode. Observe a figura abaixo:

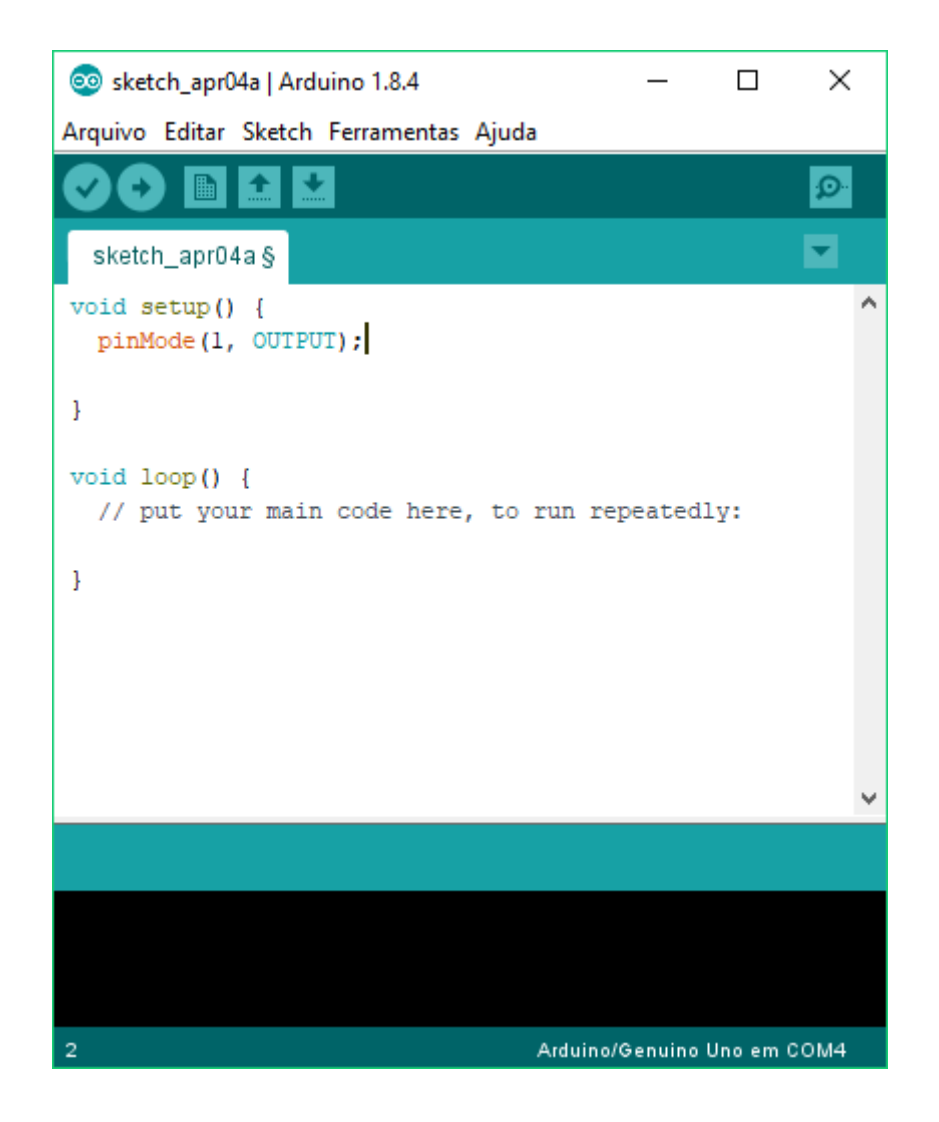

Onde: **pinMode** = modo do pino;

1 = pino físico que está sendo configurado;

**OUTPUT** = saída.

Note que esta configuração está em void setup, pois, precisa ser executada uma única vez.

**Nota.:** um pino é definido como <u>entrada quando este recebe</u> um sinal externo e definido como <u>saída quando envia</u> um sinal. Exemplo:

- um pino conectado a um LED será configurado como <u>saída</u>, pois, este pino enviará um sinal para o LED acender ou apagar;
- ✓ um pino conectado a uma chave será configurado como <u>entrada</u>, pois, este pino receberá um sinal referente à chave aberta ou fechada.

**Passo 3:** como queremos que o pino apenas ligue e desligue, este será configurado como pino digital, pois, um pino digital somente pode assumir apenas um entre dois estados (ligado = 5V ou desligado = 0V). Para isto, utilizamos a função **digitalWrite**.

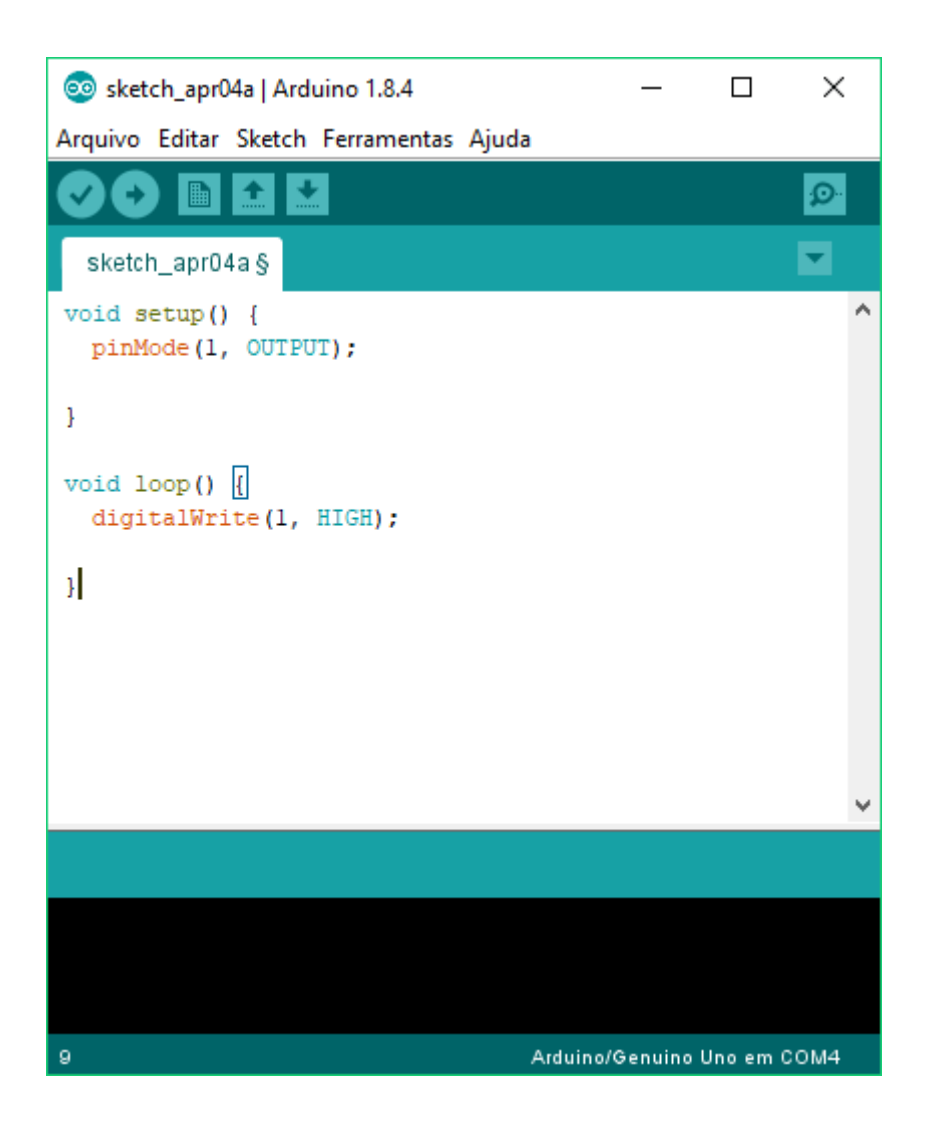

Onde: digitalWrite = escreva ("no pino digital");

1 = pino físico (conectado ao LED) que está recebendo o comando;

HIGH = alto (5V).

**Passo 4:** como o pino 1 foi colocado em nível alto durante o passo 3, este deve permanecer assim durante 1 segundo (conforme solicitado no exemplo). Para isto, utilizamos a função **delay**.

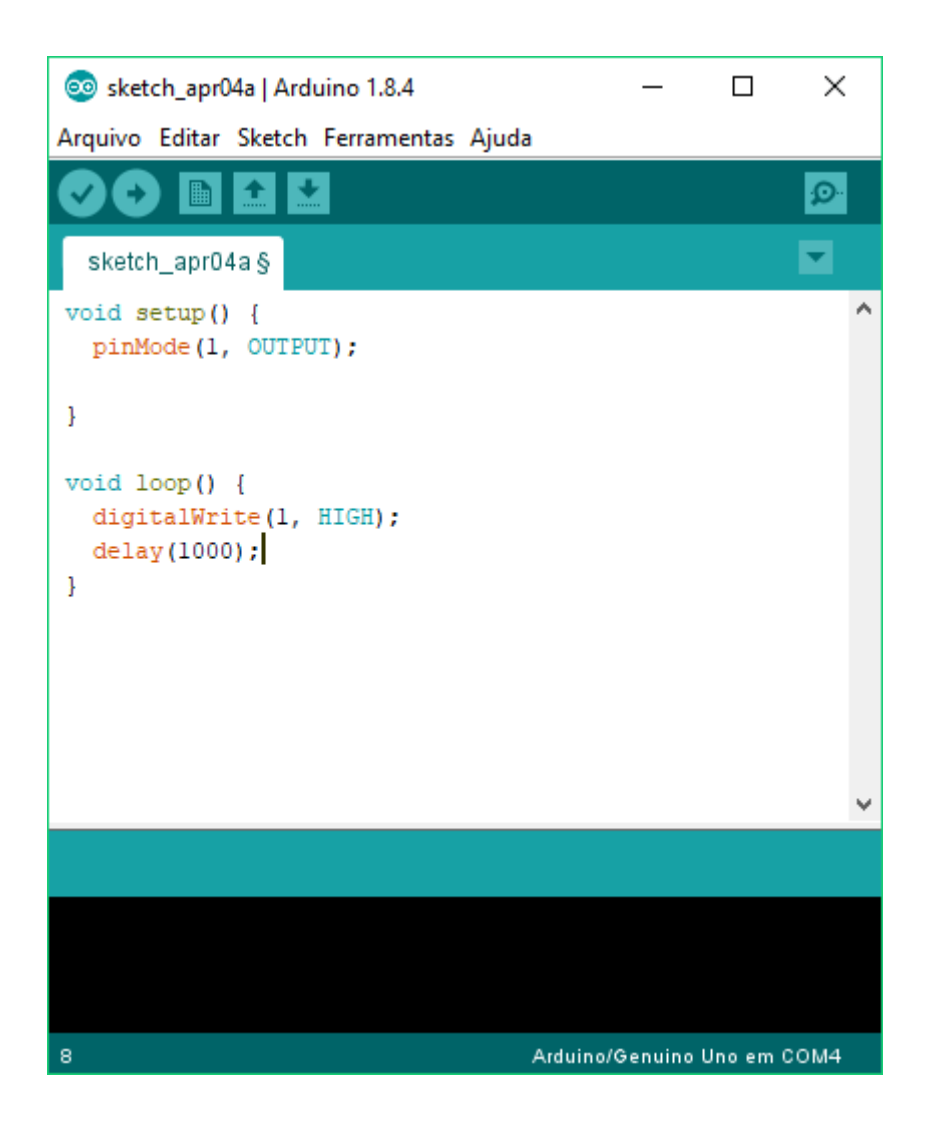

Onde: **delay** = atraso;

1000 = 1s (o tempo é informado em ms, ou seja, 1000ms = 1s)

**Passo 5:** Durante os passos 3 e 4, o pino 1 foi colocado em nível alto e aguardado um tempo de 1 segundo. Agora vamos colocá-lo em nível baixo (0V).

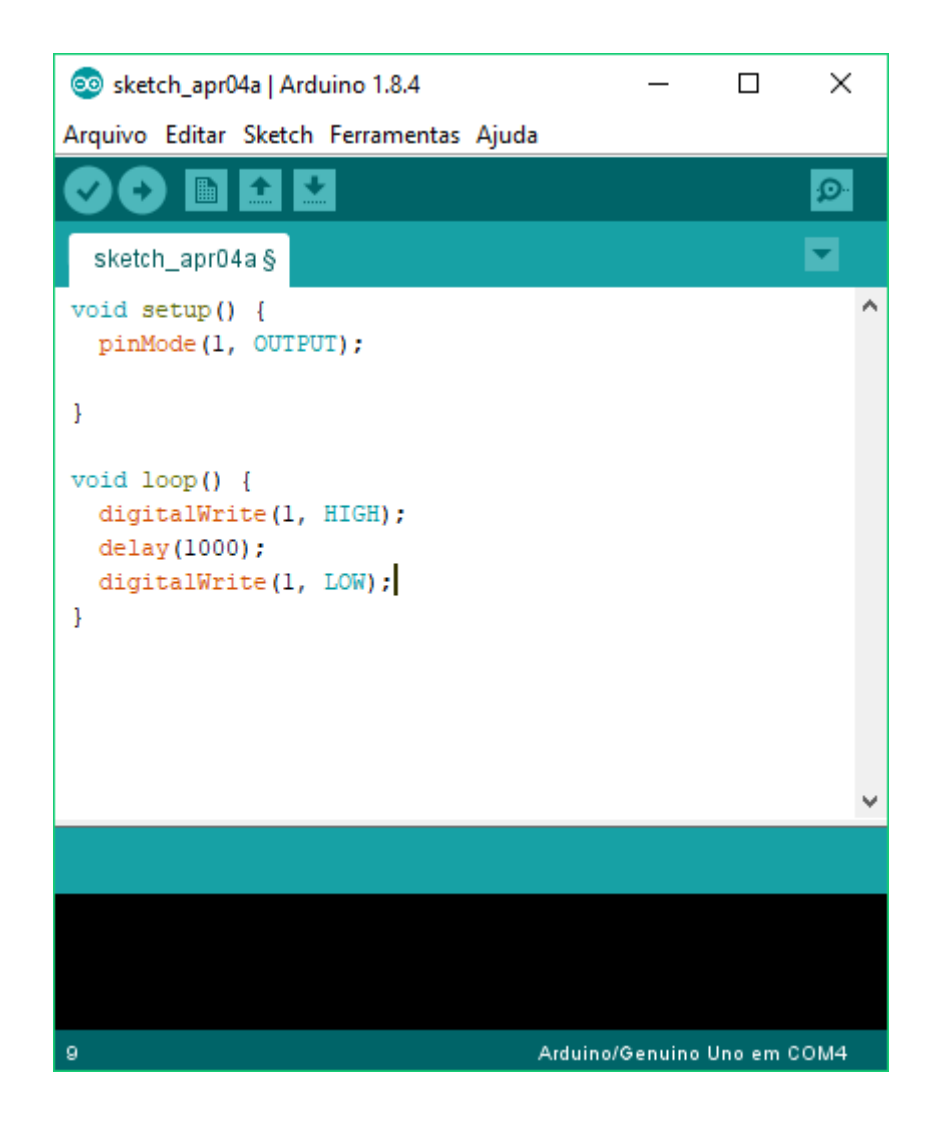

Onde: digitalWrite = escreva ("no pino digital");

1 = pino físico (conectado ao LED) que está recebendo o comando;

LOW = baixo (0V).

Passo 6: conforme descrito no exemplo, devemos aguardar 1 segundo.

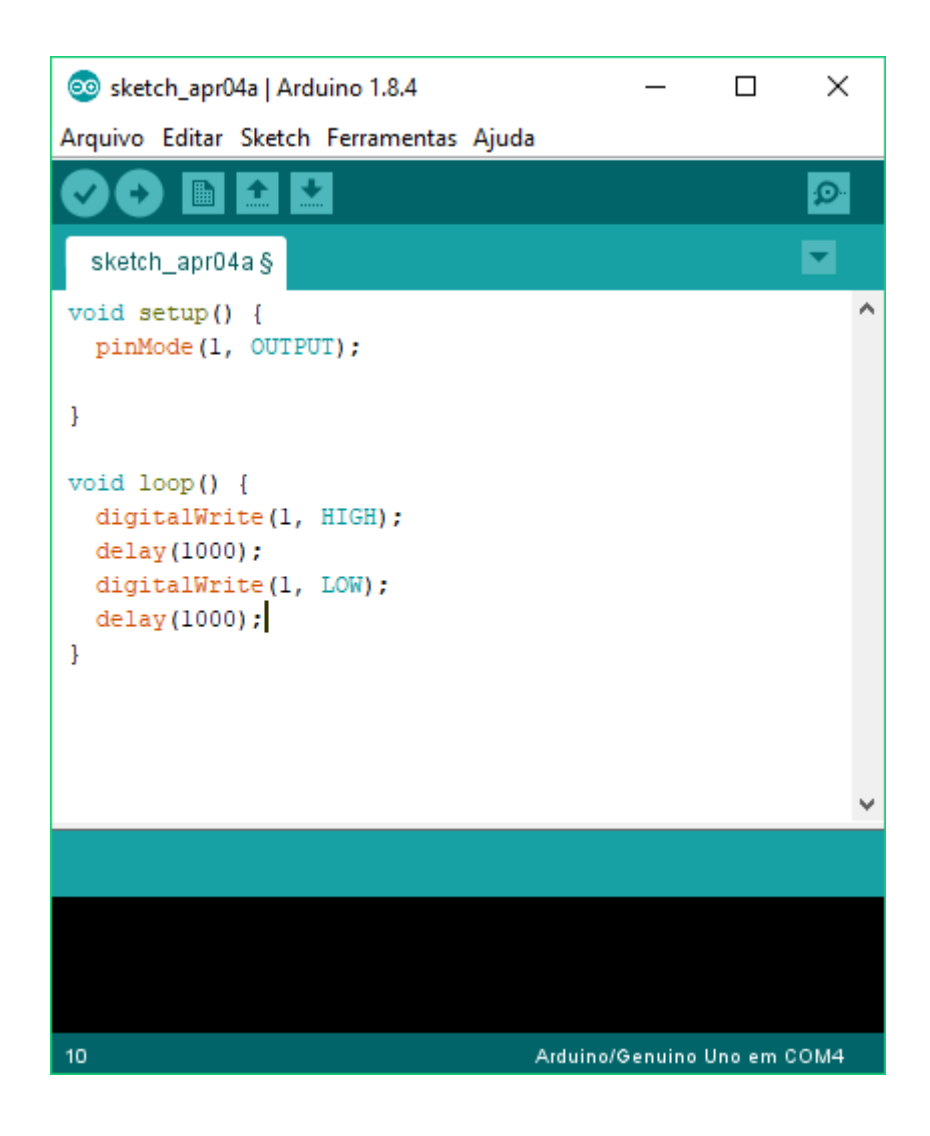

Onde: **delay** = atraso;

1000 = 1s (lembrando que o tempo é informado em ms, ou seja, 1000ms = 1s)

Com isto finalizamos o programa. Observe que o programa principal foi digitado em void loop, ou seja, será executado infinitas vezes, sequencialmente até que o Arduino seja desligado.

Resultado, o LED conectado ao pino 1 do Arduino, ficará oscilando entre ligado e desligado, durante intervalos de 1 segundo infinitas vezes até que o Arduino seja desligado.

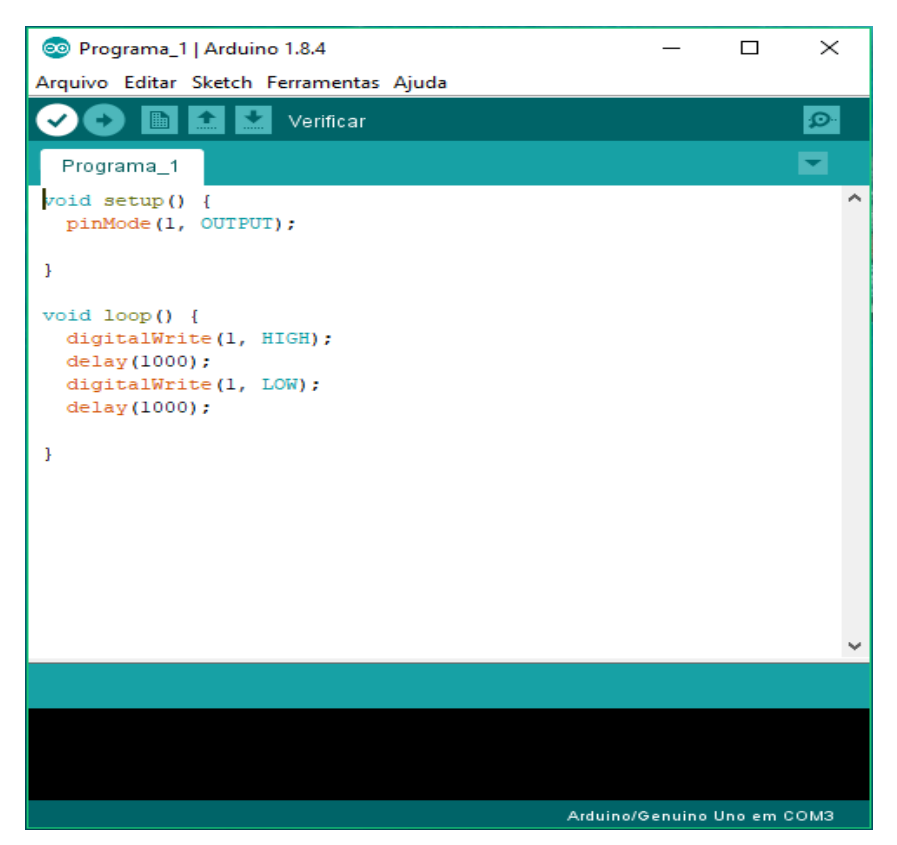

Passo 7: Copilar e salvar o programa. Clique no ícone verificar, conforme imagem;

Com isto, abrirá uma nova janela onde podemos inserir um nome e selecionar o local para salvar o projeto. Observe a imagem abaixo:

| 🕌 Salvar a past | ta de sketches com | io       |                   |                                          |                            | ×                           |                           |
|-----------------|--------------------|----------|-------------------|------------------------------------------|----------------------------|-----------------------------|---------------------------|
| Salvar em:      | Programas do       | Arduino  | ~                 | G 🌶 🖻 🛄 -                                |                            |                             |                           |
| CCS C Projects  | Nome               | ^        | Nenhum item corr  | Data de modificaç<br>esponde à pesquisa. | Тіро                       | Tam                         | ©<br>▼                    |
| Examples        |                    |          |                   |                                          |                            |                             | ^                         |
| Itens Recentes  |                    |          |                   |                                          |                            |                             |                           |
| Rede            |                    |          |                   |                                          |                            |                             |                           |
|                 | < Nome:            | Programs | . 1               |                                          | ~                          | Salvar                      |                           |
| Este            | Tipo:              | Todos os | s Arauivos (*.*)  |                                          | ~                          | Cancelar                    |                           |
| Computador      |                    |          |                   |                                          |                            |                             |                           |
| ter ø           |                    |          |                   |                                          |                            |                             |                           |
|                 |                    |          |                   |                                          |                            |                             | •                         |
|                 |                    |          | Salvando          |                                          | 1                          |                             |                           |
|                 |                    |          | Variáveis globais | oytes (1%) de espa<br>usam 9 bytes (0%)  | aço de arma<br>) de memóri | zenamento pa<br>a dinâmica, | ra progra 🔨<br>deixando : |
|                 |                    |          |                   |                                          |                            |                             | ×                         |
|                 |                    |          | 2                 |                                          | А                          | rduino/Genuino U            | no em COM3                |
|                 |                    |          |                   |                                          |                            |                             |                           |

## Passo 8: Transferir o programa do computador para o Arduino.

Passo 8.1.: Após conectar o Arduino ao comutador por meio do cabo USB, vá no <u>menu</u> <u>Ferramentas</u>, <u>Porta:</u> e selecione a COM onde aparecer o Arduino.

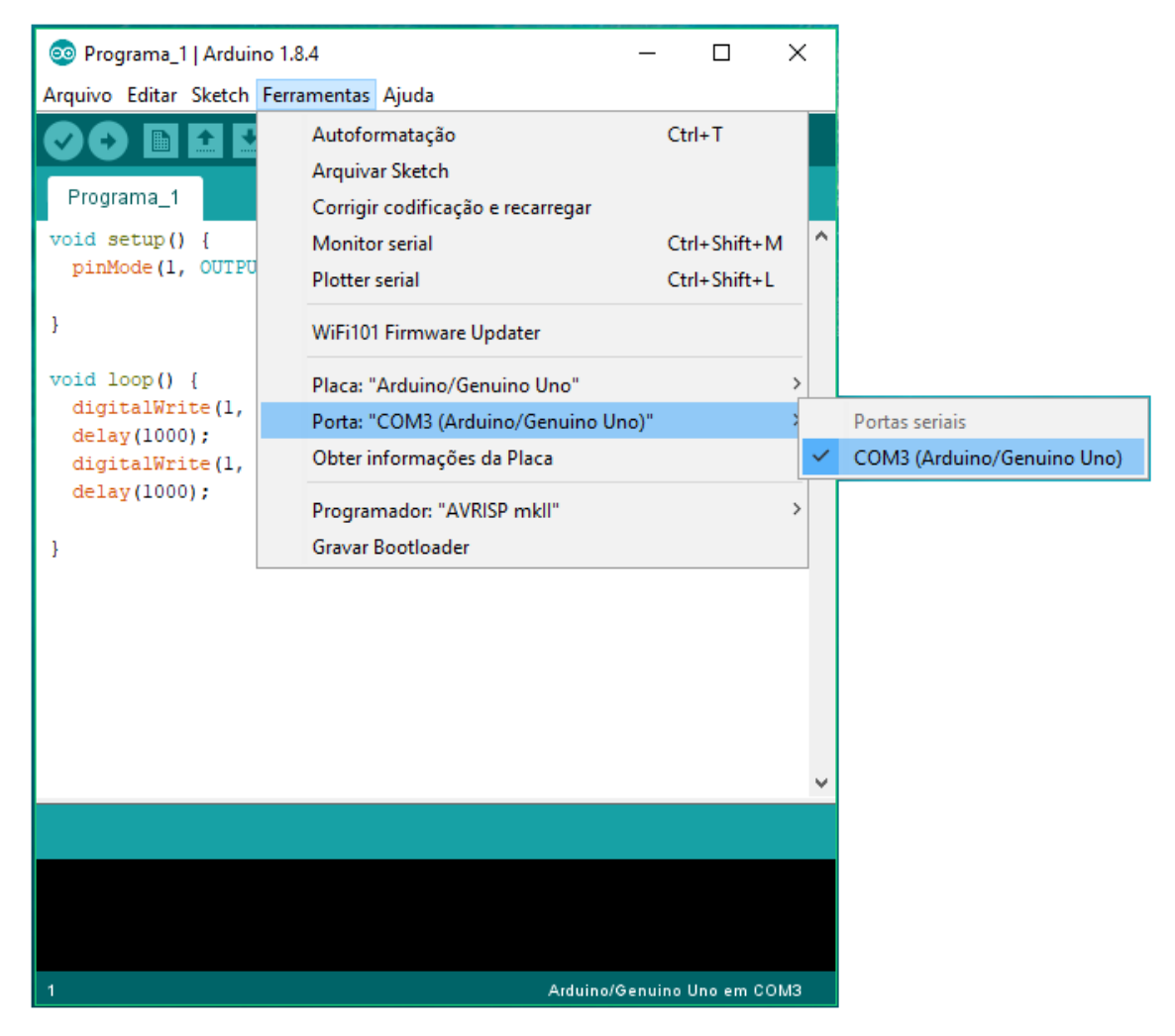

Note que neste exemplo o computador reconheceu o Arduino na porta de comunicação <u>COM3.</u>

Passo 8.2.: Como existem muitos modelos de Arduino, ainda no menu Ferramentas, opção Placa: Selecione o modelo correto do seu Arduino (caso necessário, já que o próprio computador faz o reconhecimento do dispositivo).

| 💿 Programa_1   Arduino 1.                                                              | 8.4 —                                                                                                    | · □ >                  | < |                                                                                                    |
|----------------------------------------------------------------------------------------|----------------------------------------------------------------------------------------------------|------------------------|---|----------------------------------------------------------------------------------------------------|
| Arquivo Editar Sketch Ferr                                                             | amentas Ajuda                                                                                                    |                        |   |                                                                                                    |
| Programa_1                                                                             | Autoformatação<br>Arquivar Sketch<br>Corrigir codificação e recarregar<br>Monitor serial                             | Ctrl+T<br>Ctrl+Shift+M | ^ |                                                                                                    |
| pinMode(1, OUTPU                                                                       | Plotter serial<br>WiFi101 Firmware Updater                                                                           | Ctrl+Shift+L           | - |                                                                                                    |
| <pre>void loop() {</pre>                                                               | Placa: "Arduino/Genuino Uno"                                                                                         |                        |   | <br>Gerenciador de Placas                                                                                                    |
| <pre>digitalWrite(1,<br/>delay(1000);<br/>digitalWrite(1,<br/>delay(1000);<br/>}</pre> | Porta: "COM3 (Arduino/Genuino Uno)"<br>Obter informações da Placa<br>Programador: "AVRISP mkll"<br>Gravar Bootloader | :                      | • | Placas Arduino AVR<br>Arduino Yún<br>Arduino/Genuino Uno<br>Arduino Duemilanove or Diecimila<br>Arduino Nano                                   |
|                                                                                        |                                                                                                    |                        |   | Arduino/Genuino Mega or Mega 2560<br>Arduino Mega ADK<br>Arduino Leonardo<br>Arduino Leonardo ETH<br>Arduino/Genuino Micro<br>Arduino Esplora  |
| 1                                                                                      | Arduino/Gen                                                                                                    | uino Uno em COM:       | Ē | Arduino Mini<br>Arduino Ethernet<br>Arduino Fio<br>Arduino BT<br>LilyPad Arduino USB                                                           |
|                                                                                        |                                                                                                    |                        |   | Arduino Pro or Pro Mini<br>Arduino NG or older<br>Arduino Robot Control<br>Arduino Robot Motor<br>Arduino Gemma<br>Adafruit Circuit Playground |

Neste exemplo, foi utilizado o Arduino Uno.

**Passo 8.3.:** Após realizar os passos 8.1 e 8.2, clique na opção <u>carregar</u> para transferir o programa para o Arduino.

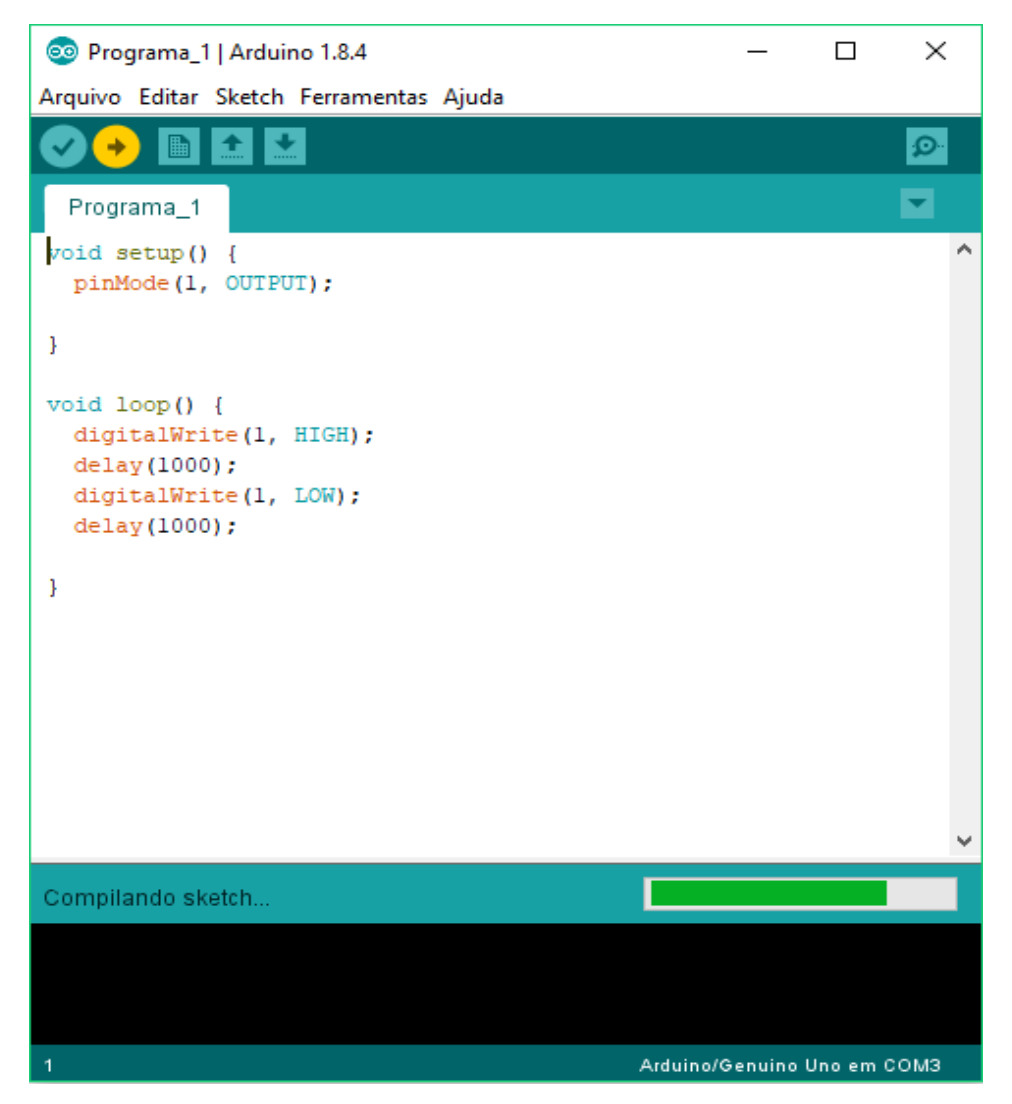

Observe que imediatamente aparecerá uma barrinha verde no canto inferior direito da janela, o processo de transferência estará concluído quando esta desaparecer.

<u>Caso haja algum erro de digitação do programa ou comunicação, o mesmo</u> <u>será indicado na parte inferior da janela</u>. Conforme mostrado abaixo:

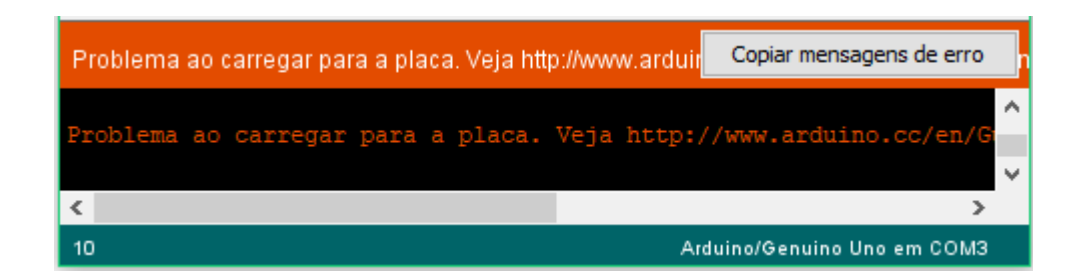

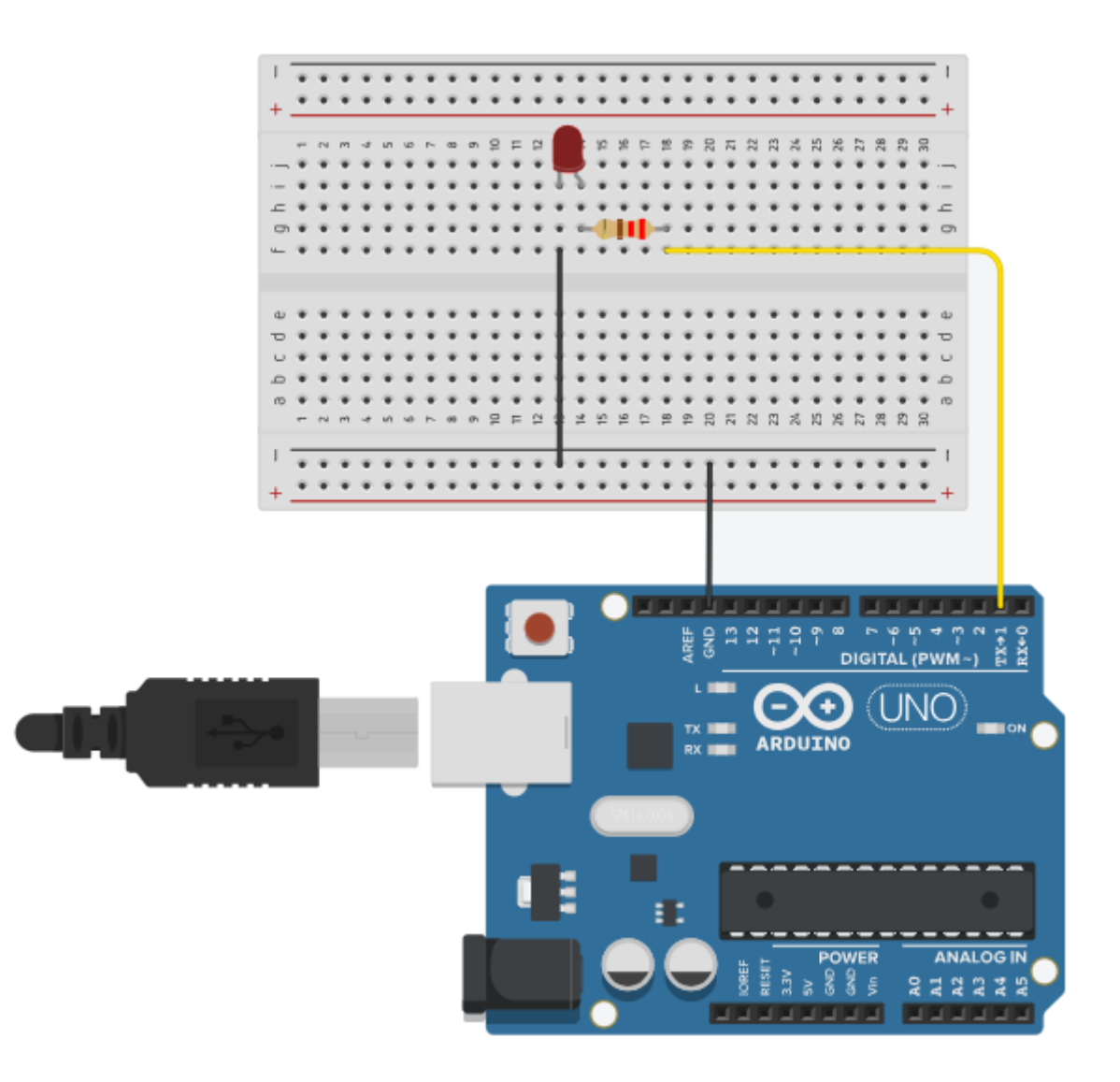

Exercício 1: Faça um semáforo (somente veículo).

Funcionamento.:

- a) O vermelho deve ser a primeira cor a ser ligada;
- b) 6 segundos de verde, 2 segundos de amarelo e 4 segundos de vermelho.

#### **Resolução:**

```
😳 Exercicio_1 | Arduino 1.8.4
                                                                     Х
Arquivo Editar Sketch Ferramentas Ajuda
         Exercicio_1 §
 * Este programa refere-se à um semáforo simples.
* Onde o semáforo deve ser iniciado pela cor Vermelha.
 * Sequência: vermelho, verde, amarelo
* Tempos: 6s de verde,2s de amarelo e 4s de vermelho.
 pinMode(0, OUTPUT); //rotina executada apenas uma
pinMode(0, OUTPUT); //pino 0, saída, LED verde
pinMode(1, OUTPUT); //pino 1, saída, LED amarelo
pinMode(2, OUTPUT); //pino 2, saída LED
void setup() {
                          //rotina executada apenas uma vez
                         //pino 2, saída, LED vermelho
}
void loop() {
                         //repetição infinita do programa
  digitalWrite(2, HIGH); //liga vermelho
                         //aguarda 4 segundos
  delay(4000);
  digitalWrite(2, LOW); //desliga vermelho
  digitalWrite(0,HIGH); //liga verde
  delay(6000);
                          //aguarda 6 segundos
  digitalWrite(0,LOW); //desliga verde
  digitalWrite(1,HIGH); //liga amarelo
  delay(2000);
                          //aguarda 2 segundo
  digitalWrite(l,LOW);
                          //desliga amarelo
}
                          //repete tudo a partir de void loop!
Compilação terminada.
O sketch usa 1030 bytes (3%) de espaço de armazenamento para programas. O máx
Variáveis globais usam 9 bytes (0%) de memória dinâmica, deixando 2039 bytes
ĸ١
26
                                                      Arduino/Genuino Uno em COM4
```

**Nota.:** Foi utilizado **/\*** para fazer o comentário inicial do programa e finalizado com **\*/**. E utilizado **//** para fazer o comentário individual das linhas.

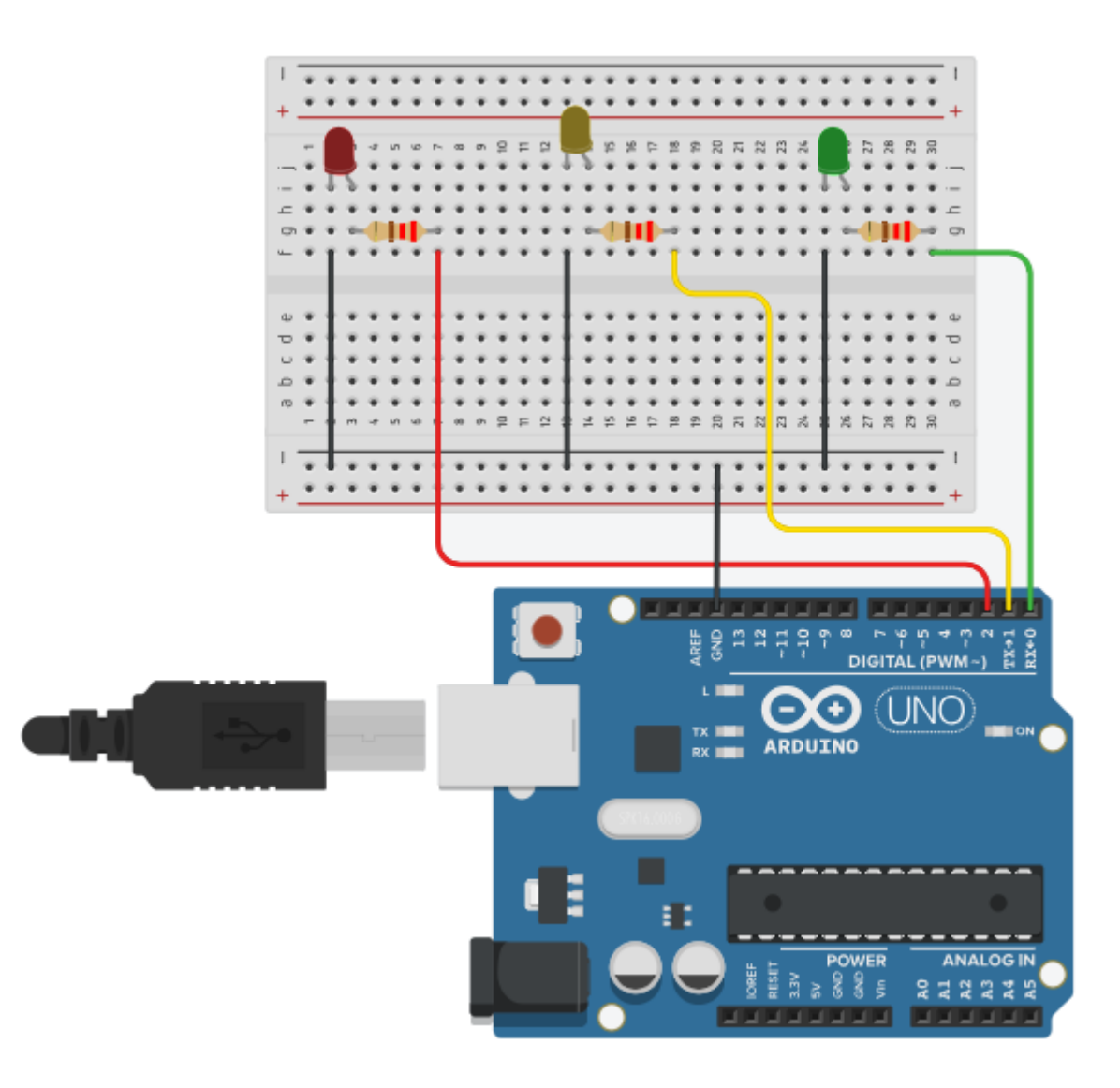

Exemplo 2: Controlar o acionamento de um LED através de um botão liga/desliga.

Dados.: Botão liga/desliga conectado ao pino 7 do Arduino, envia nível lógico 0 quando é pressionado. LED conectado ao pino 2, acende com nível lógico 1.

Funcionamento.:

- a) O LED deverá acender quando o botão estiver "fechado";
- b) O LED deverá apagar quando o botão estiver "aberto".

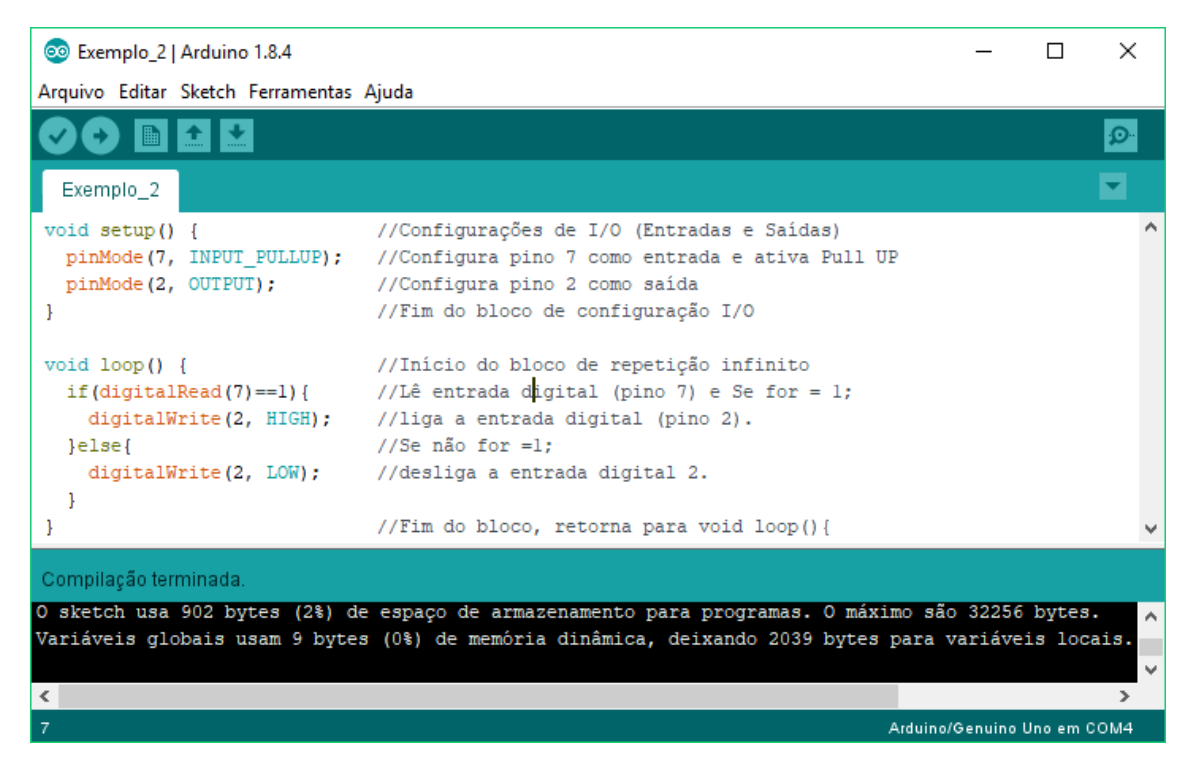

**Comentários.:** A instrução **pinMode(7, INPUT\_PULLUP)** utilizada neste exemplo, tem o seguinte significado:

pinMode(7, INPUT pino 7 em modo entrada;

\_PULLUP). <u>Para cima</u>. Força o pino a permanecer em 5V quando não houver sinal no mesmo.

## **Observe as imagens:**

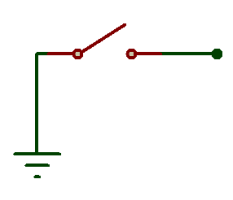

Uma chave envia sinal somente quando estiver fechada, logo, precisamos de resistores de PULL UP ou PULL DOWN, pois, para que o programa tome uma decisão, é preciso ter sinal 1 ou 0. PULL UP força nível 1 e DOWN nível 0.

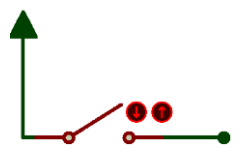

5V

Entretanto, não necessitamos inserir resistores de PULL UP no circuito, pois, o Arduino já os possui internamente e são ativados pela instrução \_PULLUP.

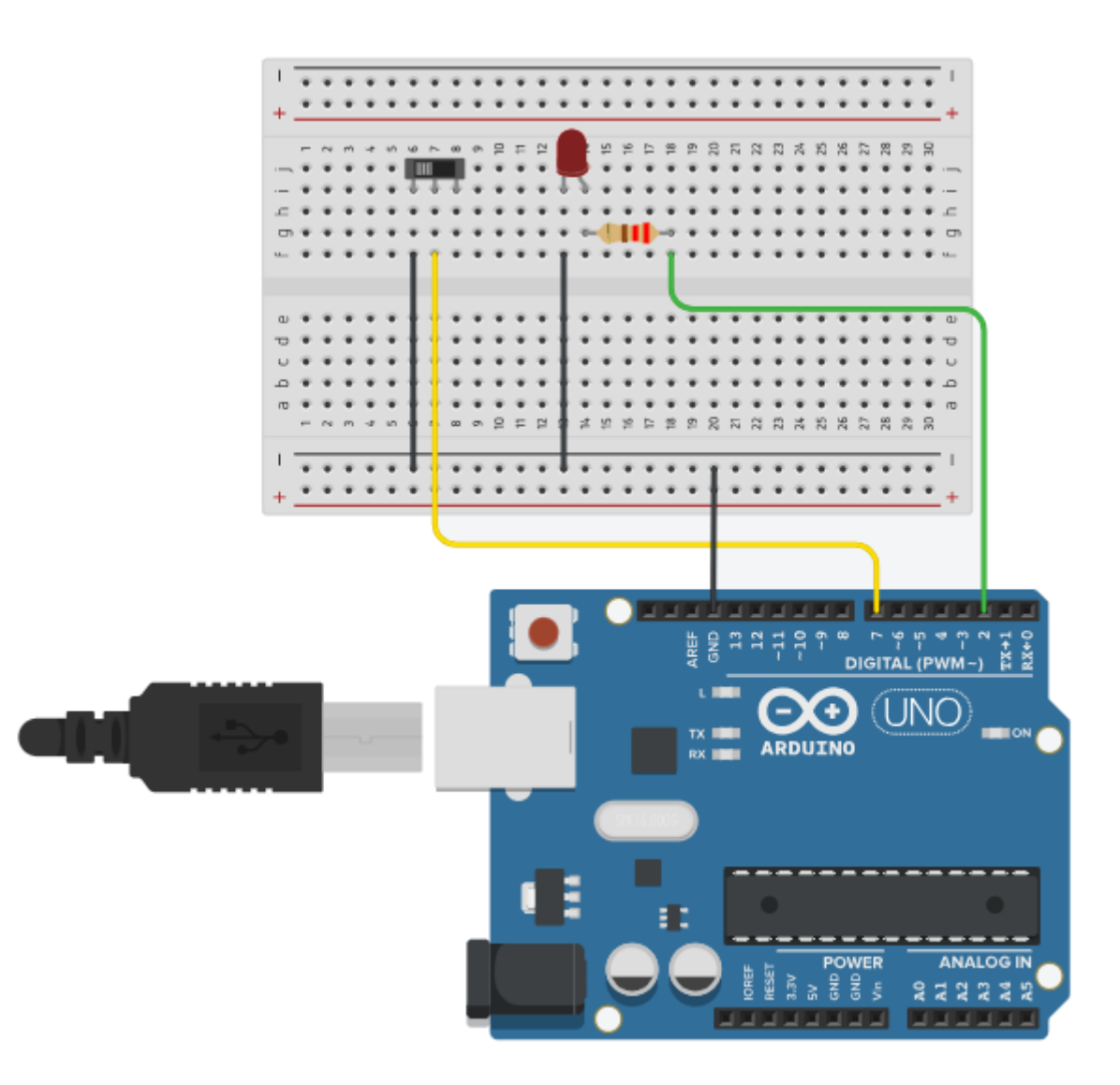

Exercício 2: Controlar o acionamento de um LED através de um botão de pulso.

Dados.: Botão de pulo conectado ao pino 5 do Arduino, envia nível lógico 0 quando pressionado. LED conectado ao pino 0 do Arduino, acende com nível lógico 1.

Funcionamento.:

- a) Inicialmente o LED deverá estar apagado;
- b) O LED deverá alterar seu estado (de ligado para desligado e vice-versa) toda vez que o botão for pressionado.

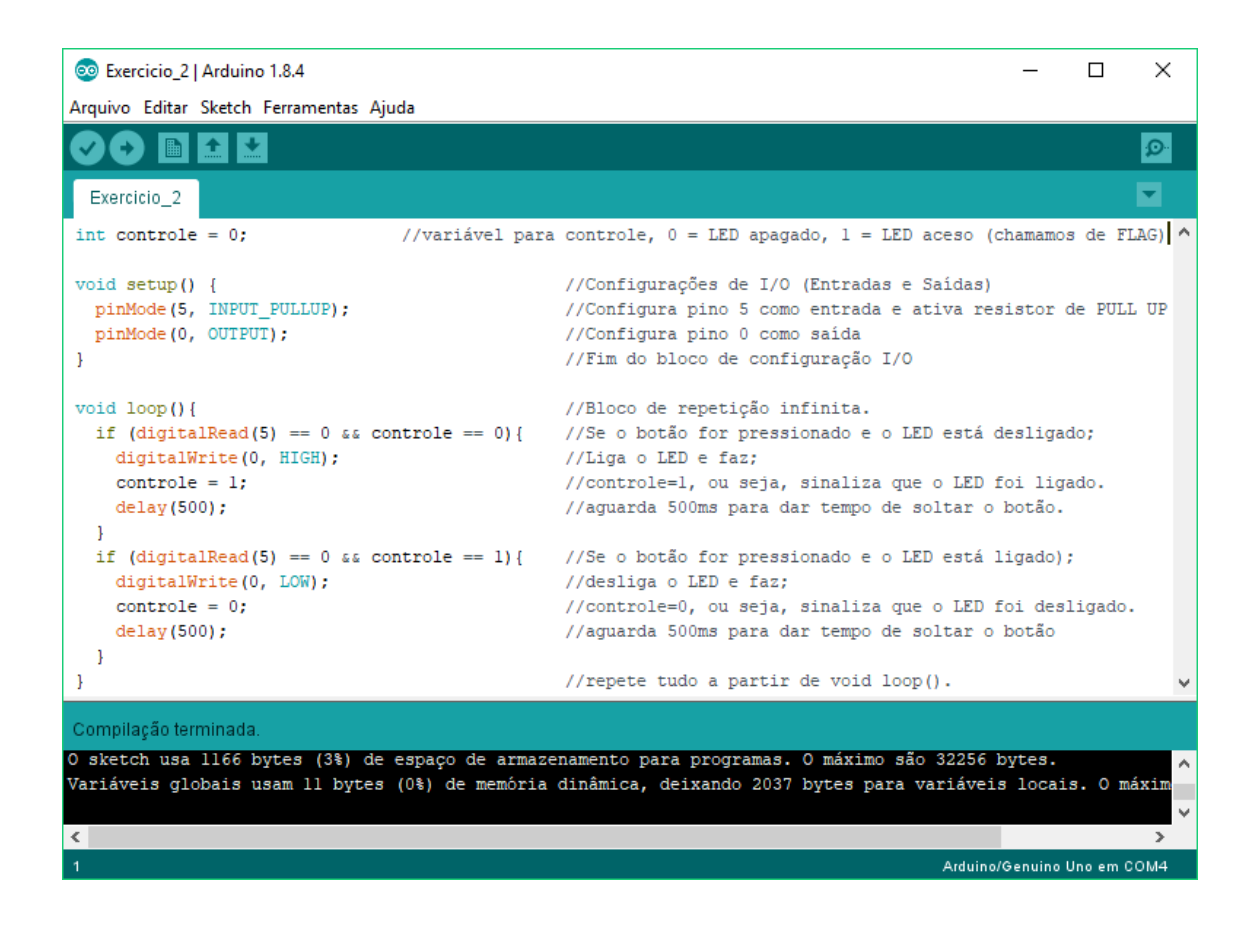

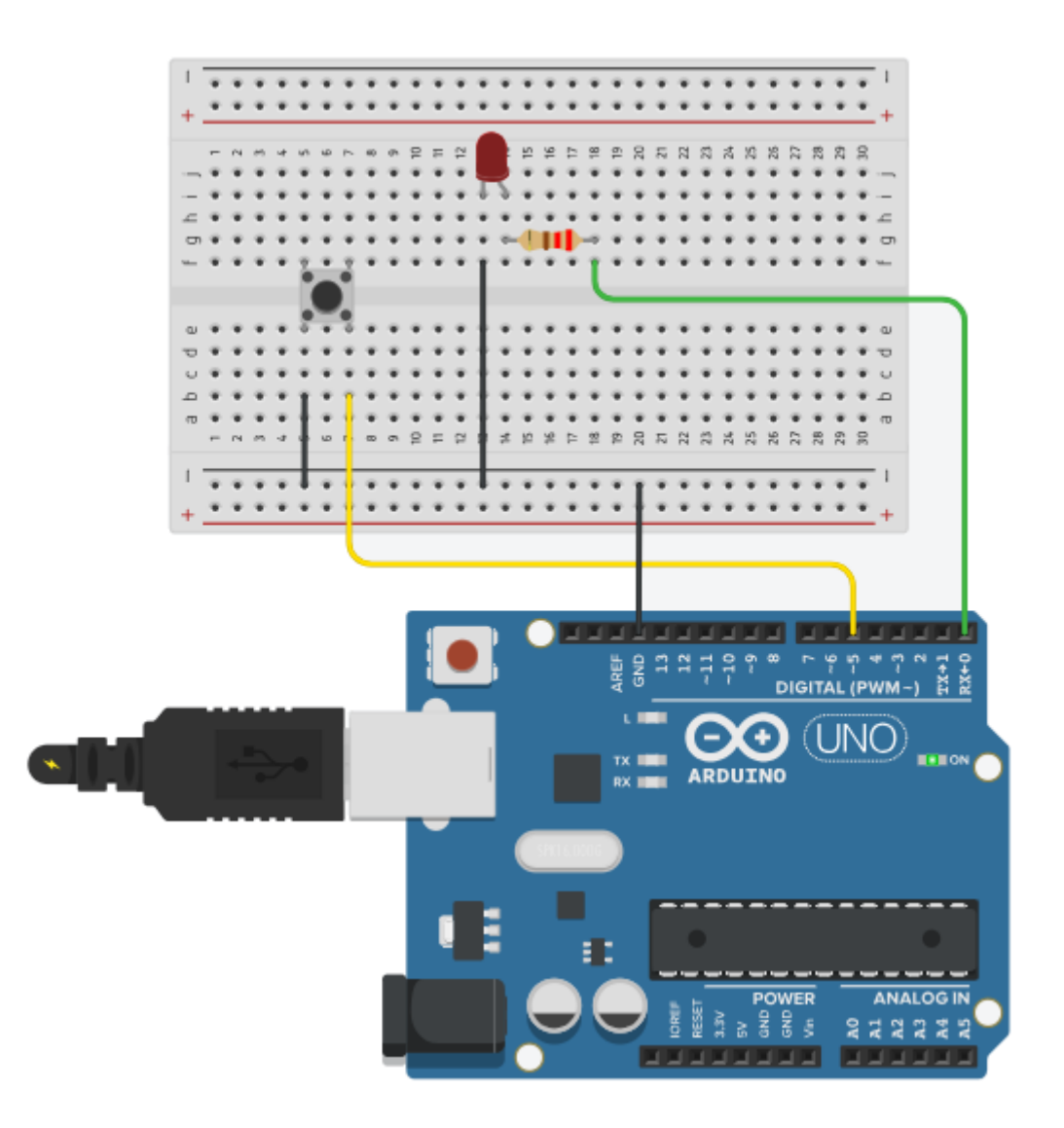